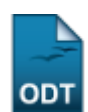

## Relatório de Produtividade Docente (antigo GED)

| Sistema            | SIGAA                    |
|--------------------|--------------------------|
| Módulo             | Produção Intelectual     |
| Usuários           | Administrador Prodocente |
| Perfil             | Administrador Prodocente |
| Última Atualização | 11/10/2016 09:46         |

Essa operação permite ao usuário emitir um relatório das atividades do docente durante período de um ano, explicitando as suas pontuações de acordo com cada atividade realizada.

Para isso, acesse o SIGAA  $\rightarrow$  Módulos  $\rightarrow$  Produção Intelectual  $\rightarrow$  Relatórios  $\rightarrow$  Relatórios  $\rightarrow$  Relatório de Produtividade Docente (antigo GED).

A seguinte tela será exibida:

| Dados do Relatório                      |  |  |  |  |
|-----------------------------------------|--|--|--|--|
| Docente: * DOME DO DOCENTE              |  |  |  |  |
| Relatório: Relatório de Produtividade 💉 |  |  |  |  |
| Ano: 🖈 2012                             |  |  |  |  |
| Gerar Relatório Cancelar                |  |  |  |  |
| 🖈 Campos de preenchimento obrigatório.  |  |  |  |  |

## Produção Intelectual

Insira os dados do relatório para que o sistema realize uma busca do docente sobre o qual será emitido o relatório. Informe o nome do *Docente*, o *Relatório* e o *Ano* de referência das atividades.

Caso desista da operação, clique em *Cancelar* e confirme a desistência na janela apresentada posteriormente.

Exemplificaremos com o Docente NOME DO DOCENTE e o Ano 2012.

Após informar os dados necessários, clique em *Gerar Relatório*. O relatório desejado será emitido, conforme mostrado na tela a seguir:

Last update: 2016/10/11 2016/10/11 201

| BALEYÖDE DE POLICITUZIONE DE DOLECTIF (AVEC DE RELATIVE AL SULTANE AL SULTANE A                                                                                                    | Produção Intelectual                                                | EMA INTEGRADO DE                          | GESTAO DE A1                                 | 2 12:06                              | UEMICAS          | BUPERIN                 | ITENDÊNCIA<br>FORMATICA |
|----------------------------------------------------------------------------------------------------|---------------------------------------------------------------------|-------------------------------------------|----------------------------------------------|--------------------------------------|------------------|-------------------------|-------------------------|
| Valencia         00000         NUME DO DOCHIT         NUME DO DOCHIT         NUME DO DOCHIT         NUME DO DOCHIT         NUME DO NOCH TO LE LETASE           Presentation         LESAN         Presentation         Presentation                                                                                                    | RELATÓRIO DE PR                                                     | ODUTIVIDADE DO                            | DOCENTE (A                                   | ANTIGO REL                           | ATÓRIO G         | ED) - 20:               | 12                      |
|                                                                                                    | Matrícula: 00<br>Nome: N                                            | 00000<br>OME DO DOCENTE                   |                                              |                                      |                  | 222                     | pontos                  |
| Canadital Unit Name         Canadital Unit Name         Canadital Unit Name         Canadital Unit Name           1 - Mixindade         Perifade         Neeses         Perifade         Neeses         Neeses         Neeses         Neeses         Neeses         Neeses         Neeses         Neeses         Neeses         Neeses         Neeses         Neeses         Neeses         Neeses         Neeses         Neeses         Neeses         Neeses         Neeses                                                                                                    | Departamento: D                                                     | EPARTAMENTO DE L                          | ETRAS                                        | LETRAS E AR                          | IES              |                         |                         |
| 1. Albridde correspondents: as cargos e fundes a responsa                                                                                                    | rontuação (sem tetos): 1                                            | 19410                                     |                                              |                                      |                  |                         |                         |
| Attividade         Perieds         Perieds                                                                                                    | 1 - Atividade correspondenti<br>1.1. Assessoria, direcão ou coorr   | es aos cargos e fi<br>denação de Unidade  | unções grati<br>ou Programa                  | ficadas (limi <sup>.</sup><br>tipo 1 | tado a 84 p      | ontos)                  |                         |
| Image         Careford Careford Ca                                                                                                    | Atividade                                                           |                                           | P(                                           | eríodo<br>2 - 31/12/201              | 2                | Meses                   | Ponto                   |
| 2. Control Quint Quint Qu                                                                                                    | 1.1.2 CHEFE DE DEPARTAMEN<br>Total do Item (imitado a 84.0          | (TO<br>poptos)                            | 01/01/201                                    | 2 - 26/07/201                        | 2                | 6                       | 42                      |
| A. Ioratacka'       Sense Turnal       No.       Peak         Disport Oration Settion Der UNICAD OR NUTLING ALLINGUES DE NUTLINGUES DE NUTLIN                                                                                                    | 2 - ENSINO (limitado a 120 ponte                                    | ponicos)<br>os)                           |                                              |                                      |                  |                         | • • •                   |
| Disciplina         Semestra Furma CI Benumerado Panta           2.1. Marcada Calibration Calibration Semigurada         012.1         01         0         No         No         12           2.1. Marcada Calibration Calibration Semigurada         Semigurada         Semigurada         No         12           2.1. Marcada Calibration Calibration Semigurada         Semigurada         No         12           2.1. Marcada Calibration Calibration Semigurada         Semigurada         No         6           2.2. Marcada Calibration Calibration Semigurada         Semigurada         No         6           2.2. Marcada         Semigurada         No         6         5         No         6           2.2. Marcada         Semigurada         Semigurada         Semigurada         Semigurada         8         6           2.3. Marcada         Semigurada         Semigurada         Semigurada         8         6         7           2.3. Marcada         Semigurada         Semigurada         Semigurada         8         8         8         9           2.4. Marcada         Semigurada         Semigurada         Semigurada         8         8         9         9         8         8         9         8         8         9         9                                                                                                    | 2.1. Graduação                                                      |                                           |                                              |                                      |                  |                         |                         |
| Trail do Ren Gen Monte de ponteo)       12,         12, Die Genard       Semestre Turna CH Renumerado Ponteo         12, Li Mic Constance Constance Constan                                                                                                    | 2.1.1 LET0439 - ANÁLISE E PRO<br>2.1.1 DIDÁTICO PARA ENSINO I       | DUÇÃO DE MATERIA<br>DE LÍNGUA PORTUG      | AL<br>UESA                                   | 2012.1                               | 01 30            | Não                     | lo Ponto                |
| Discipline         Sense stre Turnes         It Resume to Point Resume to Point Resume Resuma Resume Resume to Point Resume Resume Resume Resume Resu                                                                                                    | Total do Item (sem limite de p                                      | ontos)                                    |                                              |                                      |                  |                         | 12,                     |
| 2.2.1         IDT 220. TED CALLS CONTRIPODAMICAS DO DISCUMSO         2012.1         00.15         Não         6.           2.2.2.1         IDT 220. TED CALLS CONTRIPADAS EN LINGUISTICA         2012.1         00.15         Não         6.           2.2.1         IDT 220. TED CALLS CONTRIPADAS EN LINGUISTICA         2012.1         10.15         Não         6.           2.2.1         IDT 220. TED CALLS CONTRIPADAS EN LINGUISTICA         2012.1         10.15         Não         6.           2.2.1         IDT 220. TED CALLS CONTRIPADAS EN LINGUISTICA         2012.1         10.15         Não         6.           2.2.1         IDT 220. TED CALLS CONTRIPADAS EN LINGUISTICA         2012.1         10.15         Não         6.           2.2.1         ANDRE DO CRIETTANDO         10.070/202.2         2.         Não         7.           2.2.1         MONE DO CRIETTANDO         10.070/202.2         2.         Não         7.           2.2.1         Não         1.4         Não         7.4         7.         7.         7.           2.2.1         Não         1.4         Não         7.4         7.         7.         7.         7.         7.         7.         7.         7.         7.         7.         7.         7.                                                                                                    | 2.2. Pós-Graduação<br>Disciplina                                    |                                           | 6                                            | emestre Tu                           | rma CH Re        | munerad                 | lo Ponta                |
| 22.3       JET23-LETURAS ORENTADAS EN LINGUISTICA       2012.1       14       15       Não       6.         22.4       MALEDAA       10       15       Não       6.         22.4       MALEDAA       10       15       Não       6.         22.5       MALEDAA       10       15       Não       6.         22.5       MALEDAA       10       15       Não       6.         2.5       MALEDAA       10       15       Não       6.         2.5       MAREDAA MUR       2012.1       10       15       Não       6.         2.6       MAREDAA MUR       PERIDAA       PERIDAA       PERI                                                                                                    | 2.2.1 LET2220 - TEORIAS CONT<br>2.2.2 LET2222 - LÍNGUA, ESTRU       | EMPORANEAS DO D<br>TURA E USO             | ISCURSO                                      | 2012.1<br>2012.1                     | 02 15<br>03 15   | Não<br>Não              | 6                       |
| 22.4       JAME       2012.1       13       15       NA9       6         22.5       JALEZA ALTILINAS ORIENTADAS EN LINGUISTICA       2012.1       10       15       NA9       6         23.5       JALEZA ALTILINAS ORIENTADAS EN LINGUISTICA       2012.1       10       15       NA9       6         23.6       JALEZA ALTILINAS ORIENTADAS EN LINGUISTICA       2012.1       10       15       NA9       6         24.1       JALEZA GARLEZA ALTILINAS ORIENTADAS EN LINGUISTICA       2012.1       10       15       NA9       6         24.1       JANES ORIENTADAS EN LINGUISTICA       2012.1       14       NA9       7       7         24.1       MONE DO ORIENTADO       10/03/2001       2       NA9       7       7         2.1       MONE DO ORIENTADO       10/03/2001       50       NA9       7       7         2.1       MONE DO ORIENTADO       10/03/2001       26       NA9       7       7         2.2       JONE DO ORIENTADO       10/03/2001       26       NA9       7       7         2.1       MONE DO ORIENTADO       10/03/2001       20       NA9       7       7         2.1       MONE DO ORIENTADO       10/03/2001                                                                                                    | 2.2.3 LET2226 - LEITURAS ORIE<br>APLICADA I                         | NTADAS EM LINGUI                          | STICA                                        | 2012.1                               | 14 15            | Não                     | 6                       |
| 2.2.2.2. MICE 2.2. MICE                                                                                                    | 2.2.4 APLICADA III<br>LET2230 - LEITURAS ORIE                       | NTADAS EM LINGUI                          | STICA                                        | 2012.1                               | 13 15            | Não                     | 6                       |
| APPLODA VII         Data         Data         Data         Data           24. Description         Section         Sect                                                                                                    | 2.2.5 APLICADA V<br>2.2.6 LET2232 - LEITURAS ORIE                   | NTADAS EM LINGUI                          | STICA                                        | 2012.1                               | 10 15            | Não                     | 6.                      |
| Abstenda na URN e extras IFS         Período         Defesa         Mesos         Remunerado         Pento           2.0.         NOME DO ORIENTANDO         15/03/2011         14         Nula         14           2.0.3         NOME DO ORIENTANDO         15/03/2012         2         Nula         14           2.4.4         NUME DO ORIENTANDO         12/03/2012         2         Nula         14           2.7.0         OMED DO ORIENTANDO         12/03/2012         2         Nula         100           2.7.1         MOME DO ORIENTANDO         12/03/2012         2         Nula         100           2.7.2         MOME DO ORIENTANDO         12/03/2012         3         Nula         100           2.7.2         MOME DO ORIENTANDO         12/03/2012         3         Nula         100           2.7.3         MOME DO ORIENTANDO         12/03/2012         3         Nula         100           2.7.4         MOME DO ORIENTANDO         12/03/2012         3         Nula         100           2.7.5         MOME DO ORIENTANDO         12/03/2011         3         Nula         100           2.7.1         MOME DO ORIENTANDO         02/03/2002         3         Nula         100                                                                                                    | Total do Item (sem limite de p                                      | ontos)                                    |                                              |                                      | 00 10            | 1440                    | 36,                     |
| Nome do Drientando         Pereda         Detes         Ness         Remunerado         Pereda           6.4.         Nome do Drientando         15/03/2011         14         Nilo         1.4           6.3.         Nome Do ORIENTANDO         01/03/2012         2         Nilo         2           7.0.         Detestina NDO         01/03/2012         2         Nilo         2           7.0.         Onoff DO ORIENTANDO         01/03/2012         2         Nilo         7           7.1.         Morte DO ORIENTANDO         01/03/2012         2         Nilo         7           7.2.         NOME DO ORIENTANDO         01/03/2012         2         Nilo         7           7.2.         NOME DO ORIENTANDO         01/03/2012         2         Nilo         7           7.7.         NOME DO ORIENTANDO         00/03/2012         2         Nilo         7           7.7.         NOME DO ORIENTANDO         00/03/2012         3         Nilo         7           7.7.         NOME DO ORIENTANDO         00/03/2012         3         Nilo         7           7.7.         NOME DO ORIENTANDO         00/03/2012         3         Nilo         7           7.7.         NOME DO OR                                                                                                    | 2.6. Orientação - Mestrado na Ul                                    | FRN e outras IFES                         |                                              |                                      |                  |                         |                         |
| 4.2.         Nome DO ORIENTANDO         13/03/2011         1.4         Nato         1.4           2.4.         Nome DO ORIENTANDO         01/03/2012         2         Nato         2.3           2.7.         Dentando da tem (maminad a panta)         321         321         321         321           2.7.         Dentando da tem (maminad a panta)         321         321         321         321         321         321         321         321         321         321         321         321         321         321         321         321         321         321         321         321         321         321         321         321         321         321         321         321         321         321         321         321         321         321         321         321         321         321         321         321         321         321         321         321         321         321         321         321         321         321         321         321         321         321         321         321         321         321         321         321         321         321         321         321         321         321         321         321         321                                                                                                    | 2.6.1 NOME DO ORIENTANDO                                            | 01/03/20:                                 | o Defe:<br>L2 -                              | sa Meses<br>2                        | Remun            | erado<br>io             | Ponto<br>2              |
| 2.4.4         NoRE DO ORIENTARDO         0.1/03/2012 -         2         NoRe         32           2.7.0         NORE DO ORIENTARDO         0.1/03/2012 -         2         NoRe         0           2.7.0         NORE DO ORIENTARDO         0.1/03/2012 -         2         NoRe         0           2.7.1         NORE DO ORIENTARDO         0.1/03/2012 -         5         NoRe         0           2.7.2         NORE DO ORIENTARDO         0.1/03/2012 -         5         NoRe         0           2.7.7         NORE DO ORIENTARDO         0.0/03/2010 -         5         NoRe         0           2.7.7         NORE DO ORIENTARDO         0.0/03/2010 -         5         NoRe         0           2.7.7         NORE DO ORIENTARDO         1.0/03/2011 -         1.4         NoRe         0           2.7.8         NORE DO ORIENTARDO         1.0/03/2011 -         1.4         NoRe         0           2.7.9         NORE DO ORIENTARDO         0.0/03/2012 -         1.0         NoRe         0         1.0/0           2.7.1         NORE DO ORIENTARDO         0.0/03/2012 -         1.0         NoRe         0         1.0/0           2.7.1         NORE DO ORIENTARDO         0.0/03/2012 -         1.0/0                                                                                                    | 2.6.2 NOME DO ORIENTANDO<br>2.6.3 NOME DO ORIENTANDO                | 15/03/20<br>15/03/20                      | 11 -<br>11 -                                 | 14                                   | N                | 0                       | 14<br>14                |
| 2.7. Detentação - Doutor-ado as DEPN e outros IFES         Nesse         Remunerado         Pontulo           2.1. NORE DO ORIENTABDO         11/03/2005 -         50         Nião         100           2.7. NORE DO ORIENTABDO         01/03/2016 -         50         Nião         100           2.7. NORE DO ORIENTABDO         00/03/2016 -         50         Nião         100           2.7. NORE DO ORIENTABDO         00/03/2016 -         50         Nião         100           2.7. NORE DO ORIENTABDO         10/03/2016 -         50         Nião         50           2.7. NORE DO ORIENTABDO         10/03/2016 -         50         Nião         50           2.7. NORE DO ORIENTABDO         10/03/2011 -         14         Nião         50           2.7. NORE DO ORIENTABDO         10/03/2012 -         2         Nião         50           2.7. NORE DO ORIENTABDO         10/03/2012 -         2         Nião         100           2.7. NORE DO ORIENTABDO         00/03/2016 -         10/03/2012 -         2         Nião         150           2.7. INORE DO ORIENTABDO         00/03/2016 -         10/03/2012 -         20         Nião         150           2.7. INORE DO ORIENTABDO         00/03/2016 -         10/03/2012 -         20         N                                                                                                    | 2.6.4 NOME DO ORIENTANDO<br>Total do Item (sem limite de p          | 01/03/20:<br>ontos)                       | 12 -                                         | 2                                    | : Ně             | io                      | 32,                     |
| Name do Grientando         Periodo         Defesa         Ness         Remunerado         Ponta           2.71         NONE DO ORIENTANDO         11/02/2008 -         \$0         Niki         100           2.72         NONE DO ORIENTANDO         D/03/2008 -         \$0         Niki         100           2.73         NONE DO ORIENTANDO         D/03/2008 -         \$0         Niki         100           2.74         NONE DO ORIENTANDO         D/03/2010 -         \$26         Niki         300           2.75         NONE DO ORIENTANDO         D/03/2010 -         \$30         Niki         30           2.74         NONE DO ORIENTANDO         D/03/2010 -         \$30         Niki         30           2.71         NONE DO ORIENTANDO         D/03/2012 -         \$2         Niki         30           2.71         NONE DO ORIENTANDO         D/03/2012 -         \$2         Niki         30           2.71         NONE DO ORIENTANDO         D/03/2012 -         \$2         Niki         30           2.72         NONE DO ORIENTANDO         D/03/2012 -         \$2         Niki         30           2.71         NONE DO ORIENTANDO         D/03/2012 -         \$2         Niki         30                                                                                                    | 2.7. Orientação - Doutorado na l                                    | UFRN e outras IFES                        |                                              |                                      |                  |                         |                         |
| 2.7.2       MONE DO OREENTANDO       11092008 -       50       Não       100         2.7.4       MONE DO OREENTANDO       09/03/2010 -       26       Não       55         2.7.5       MONE DO OREENTANDO       09/03/2010 -       26       Não       52         2.7.6       MONE DO OREENTANDO       09/03/2010 -       26       Não       52         2.7.6       MONE DO OREENTANDO       15/03/2011 -       14       Não       28         2.7.7       MONE DO OREENTANDO       15/03/2011 -       14       Não       28         2.7.9       MONE DO OREENTANDO       15/03/2011 -       14       Não       28         2.7.10       MONE DO OREENTANDO       0.703/2012 -       2       Não       100         2.7.11       MONE DO OREENTANDO       0.703/2012 -       2       Não       150         2.7.12       MONE DO OREENTANDO       0.703/2012 -       2       Não       150         2.8       MONE DO OREENTANDO       0.703/2012 -       2       Não       750         2.8       MONE DO OREENTANDO       0.703/2012 -       5       Não       150         2.8       MONE DO OREENTANDO       0.703/2012 -       8       750         <                                                                                                    | 2.7.1 NOME DO ORIENTANDO                                            | Perío<br>0 01/03/20                       | do Defe<br>112 -                             | sa Mese                              | s Remui<br>2 N   | ierado<br><sup>50</sup> | Ponto<br>4              |
| 2.7.4       MONE DO ORIENTANDO       09/03/2010 -       26       Não       150         2.7.6       MONE DO ORIENTANDO       15/03/2011 -       14       Não       28         2.7.6       MONE DO ORIENTANDO       15/03/2011 -       14       Não       28         2.7.7       MONE DO ORIENTANDO       15/03/2011 -       14       Não       28         2.7.8       MONE DO ORIENTANDO       15/03/2012 -       2       Não       16         2.7.10       MONE DO ORIENTANDO       05/03/2008 -       5.1       Não       162         2.7.10       MONE DO ORIENTANDO       05/03/2008 -       50       Não       160       160         2.7.12       MONE DO ORIENTANDO       03/03/2012 -       2       Não       160       160         2.7.13       MONE DO ORIENTANDO       03/03/2012 -       18/03/2011 -       50       Não       150         2.8.1       NOME DO ORIENTANDO       03/03/2012 -       18/03/2011 -       18/03/2011 -       18/03/2011 -       18/03/2011 -       18/03/2011 -       18/03/2011 -       18/03/2011 -       18/03/2011 -       18/03/2011 -       18/03/2011 -       18/03/2011 -       18/03/2011 -       18/03/2011 -       18/03/2011 -       18/03/2011 -       18/03/2011 -       <                                                                                                    | 2.7.2 NOME DO ORIENTANDO<br>2.7.3 NOME DO ORIENTANDO                | 0 11/03/20<br>0 01/03/20                  | 108 -<br>108 -                               | 51                                   | 0 N<br>0 N       | io<br>io                | 100<br>100              |
| 27.6       MONE DO ORIENTANDO       15/03/2011 -       14       Não       28         27.7       MONE DO ORIENTANDO       15/03/2011 -       14       Não       78         27.8       MONE DO ORIENTANDO       15/03/2011 -       14       Não       78         27.9       MONE DO ORIENTANDO       15/03/2012 -       2       Não       76         27.10       MONE DO ORIENTANDO       05/03/2008 -       51       Não       128         27.12       MONE DO ORIENTANDO       05/03/2008 -       50       Não       120         27.12       MONE DO ORIENTANDO       03/03/2012 -       2       Não       150         27.13       MONE DO ORIENTANDO       03/03/2012 -       16       Não       150         28.1       NOME DO ORIENTANDO       03/03/2012 -       16/03/2011 -       50       Não       150         28.2       NOME DO ORIENTANDO       03/03/2010 -       08/03/2012 -       26       Não       76         28.1       NOME DO ORIENTANDO       03/03/2010 -       16/03/2011 -       30/04/2006 -       4       4         41.74       XIX CONCRESSO ENNICIAÇÃO CIENTÍFICA       DECAS       Ponto       70         41.74       XIX CONCRESSO ENNICIAÇÃO CIEN                                                                                                    | 2.7.4 NOME DO ORIENTANDO<br>2.7.5 NOME DO ORIENTANDO                | D 09/03/20<br>D 03/03/20                  | 10 -<br>108 -                                | 2)<br>5)                             | 5 N<br>D N       | io<br>io                | 52<br>100               |
| 27.8       MONE DO ORIENTANDO       15/03/2011 -       14       Não       7.6         2.7.10       MONE DO ORIENTANDO       15/03/2012 -       2.8       Não       7.6         2.7.10       MONE DO ORIENTANDO       0.5/03/2012 -       2.8       Não       7.6         2.7.11       MONE DO ORIENTANDO       0.5/03/2008 -       51       Não       0.6         2.7.12       MONE DO ORIENTANDO       0.2/03/2002 -       50       Não       0.50         7.12       MONE DO ORIENTANDO       0.2/03/2012 -       50       Não       0.50         2.1.10       MONE DO ORIENTANDO       0.2/03/2012 -       50       Não       1.50         2.2.1       MONE DO ORIENTANDO       0.2/03/2012 -       0.8/03/2012 -       50       Não       1.50         2.8.2       MONE DO ORIENTANDO       0.2/03/2010 -       0.8/03/2012 -       2.5       Não       7.5         2.8.2       MONE DO ORIENTANDO       0.2/03/2010 -       0.8/03/2012 -       3.0       Não       7.5         3.1       Não do Item Monte de ponto       1.50       Não       1.50       7.6       7.6         3.1       Não do Item Monte de ponto       1.50       Não       1.50       7.6       7.6                                                                                                    | 2.7.6 NOME DO ORIENTANDO<br>2.7.7 NOME DO ORIENTANDO                | D 15/03/20<br>D 09/03/20                  | 11 -<br>110 -                                | 14<br>21                             | 4 N<br>5 N       | io<br>io                | 28<br>52                |
| 2.7.10 NOME DO ORIENTANDO 15/03/2012 · 14 Não 28<br>2.7.12 NOME DO ORIENTANDO 05/02/2008 · 51 Não 1020<br>2.7.12 NOME DO ORIENTANDO 02/03/2008 · 50 Não 1000<br>Total do Item (sem inste de pontos) 774.<br>2.8. Obtenzação de mestado concluída na UFRN e outras IFES<br>Nome do ORIENTANDO 03/03/2018 · 18/03/2011 · 50 Não 150<br>2.8. Obtenzação de mestado concluída na UFRN e outras IFES<br>Nome do ORIENTANDO 03/03/2010 · 08/03/2011 · 50 Não 150<br>2.8. Obtenzação de mestado concluída na UFRN e outras IFES<br>Nome do ORIENTANDO 03/03/2010 · 08/03/2012 · 26 Não 75<br>Total do Item (sem inste de pontos)<br>3 · Produção Intelectual (unitado a se pontos)<br>4 · Atividade de pesquisa e extensão (unitado a 18 pontos)<br>4 · Atividade de pesquisa e extensão (unitado a 18 pontos)<br>4 · Atividade de pesquisa e extensão (unitado a 18 pontos)<br>4 · Atividade de pesquisa e extensão (unitado a 18 pontos)<br>5 · Atividade De INICIAÇÃO CIENTIFICA 30/04/2006 · 4<br>Total do Item (sem inste de pontos)<br>6 · Atividades de qualificação (unitado a 14 pontos)<br>6 · Atividades de qualificação (unitado a 14 pontos)<br>6 · Atividades de qualificação (unitado a 14 pontos)<br>6 · Atividades de qualificação (unitado a 14 pontos)<br>7 · Outras Atividades de ensino, pesquisão e extensão (unitado a 28 pontos)<br>7 · Outras Atividades de ensino, pesquisão e extensão (unitado a 28 pontos)<br>7 · Outras Atividades de ensino, pesquisão e extensão (unitado a 28 pontos)<br>7 · Outras Atividades de ensino, pesquisão e extensão (unitado a 28 pontos)<br>7 · Outras Atividades de ensino, pesquisão e extensão (unitado a 28 pontos)<br>7 · Outras Atividades de ensino, pesquisão e extensão (unitado a 28 pontos)<br>7 · Outras Atividades de ensino, pesquisão e extensão (unitado a 28 pontos)<br>7 · Outras Atividades de ensino, pesquisão de Hestrado<br>7 · Atividade de pontos<br>7 · Outras Atividades de ensino, pesquisão de Hestrado<br>7 · Outras Atividades de ensino, pesquisão de Hestrado<br>7 · Outras Atividades de ensino, pesquisão de Hestrado<br>7 · Outras Atividades de assentinadora do Tese ou Diseartação a Guadição, Extensão<br>7 · Outras Atividades assentina                                                                                                    | 2.7.8 NOME DO ORIENTANDO<br>2.7.9 NOME DO ORIENTANDO                | D 15/03/20<br>D 16/03/20                  | 111 -<br>109 -                               | 14<br>31                             | 4 N<br>8 N       | io<br>io                | 28<br>76                |
| 2.7.12 MONE DO ORIENTANDO DURINZANDO DURINZANDO - 2 Não 100<br>Total do Item (sem inste de pontos) 774.<br>2.8. Obrentação de Issei cual Geseritação de mestrado concluída na UFRN e outros IFES<br>Nome do ORIENTANDO 03/03/2010 - 08/03/2011 - 50 Não 150<br>2.9. INORE DO ORIENTANDO 03/03/2010 - 08/03/2011 - 50 Não 150<br>2.9. INORE DO ORIENTANDO 03/03/2010 - 08/03/2012 - 26 Não 780<br>Total do Item (sem inste de pontos) 228,<br>3 Produção Intelectual (instado a 56 pontos)<br>Mão foram encontrados itens para este grupo<br>4 Atividade de pesquisa e extensão (instado a 18 pontos)<br>4.17.1 XIX CONGRESSO DE MICIAÇÃO CIENTÍFICA 30/04/2006 - 4<br>4.77.4 XIX CONGRESSO DE MICIAÇÃO CIENTÍFICA 30/04/2006 - 4<br>4.77.4 XIX CONGRESSO DE MICIAÇÃO CIENTÍFICA AD DERASIL 30/04/2006 - 4<br>4.77.4 XIX CONGRESSO DE MICIAÇÃO CIENTÍFICA AD DERASIL 30/04/2006 - 4<br>4.77.2 XIX ALA - CONGRESSO DE MICIAÇÃO CIENTÍFICA AD DERASIL 30/04/2006 - 4<br>4.77.2 XIX ALA - CONGRESSO DE MICIAÇÃO CIENTÍFICA AD DERASIL 30/04/2006 - 4<br>4.77.2 XIX ALA - CONGRESSO DE MICIAÇÃO CIENTÍFICA AD DERASIL 30/04/2006 - 4<br>5 Atividades de qualificação (instado a 18 pontos)<br>Mão foram encontrados itens para este grupo<br>7. Outras Atividades de ensino, pesquisa e extensão (instado a 28 pontos)<br>Mão foram encontrados itens para este grupo<br>7. Outras Atividades de ensino, pesquisa e extensão (instado a 28 pontos)<br>7.7.3 GRUPO DE ANÁLISE TEXTUAL DOS DISCURSOS 30/03/2012 3<br>3.03/03/2012 3<br>3.03/03/001 3<br>3.03/3 GRUPO DE ANÁLISE TEXTUAL DOS DISCURSOS 20/03/2012 3<br>3.03/03/2012 3<br>3.03/03/001 3<br>3.03/3<br>4.11. Arsessena, despontos)<br>2.2/07/2013 - 31/12/2012 3<br>3.04/04/04 de apontos 3<br>3.03/03/001 3<br>3.03/03/001 3<br>3.03/03/001 3<br>3.03                                                                                                    | 2.7.10 NOME DO ORIENTANDO<br>2.7.11 NOME DO ORIENTANDO              | D 15/03/20<br>D 05/02/20                  | 111 -<br>108 -                               | 14                                   | 4 N<br>L N       | io<br>io                | 28<br>102               |
| Total do item (sem inste de pontos)       774,         2.8. Drientação de tese ou dissertação de mestrado concluía na UFRN e outros IFES       Vestos         2.8. Drientação do Terientando       03/03/2010 - 08/03/2011 - 50       Nas       150,         2.9. INDRE DO ORIENTAINDO       03/03/2010 - 08/03/2012 - 26       Nis       750,         7. Profuţição Intelectual (invitado a 6 pontos)       228,       228,         3 Profuţição Intelectual (invitado a 6 pontos)       228,         4 Atividade de pesquisa e extensão (invitado a 76 pontos)       228,         4 Atividade de pesquisa e extensão (invitado a 76 pontos)       30/04/2006 - 4         4. 17, 17, partiçipação em eventos científicos, desportivos ou artístico-rulturais nacionais na Comissão       Ponto         4. 17, 17, Vanto, CONRESSO DE NICIAÇÃO CIENTÍFICA       30/04/2006 - 4         4. 17,2, XX ALAB - CONRESSO DE NICIAÇÃO CIENTÍFICA       30/04/2006 - 4         4. 17,2, XX ALAB - CONRESSO DE NICIAÇÃO CIENTÍFICA       30/04/2007 - 8         5 Atividades de qualificação (invitado a 18 pontos)       8         7.1. TRILAS NOTIGUARES       00/04/2012 - 3         7.2. CONVERSSO DE NICIAÇÃO CIENTÍFICA       30/04/2012 - 3         7.3. PRUPO E Atividades de ensino, pesquisa e extensão (invitado a 28 pontos)       7         Atividades de ensino, pesquisa e extensão (invitado a 28 pontos)       7      <                                                                                                    | 2.7.12 NOME DO ORIENTANDO<br>2.7.13 NOME DO ORIENTANDO              | 0 01/03/20<br>0 03/03/20                  | 112 -<br>108 -                               | 51                                   | 2 N<br>D N       | io<br>io                | 4<br>100                |
| 24. Orestrazio de tese ou dissertação de mestrado concluida na UFRNe outras IFES  Nome do Orientando Período 20/30/2008 - 18/03/2011 50 Não 150, 28. 10/ME DO GRENTAINDO 00/30/2008 - 18/03/2012 26 Não 75, Total do Item (sem limite de pontos) 228, 3 - Produção Intelectual (innitado a se pontos) Não foram encontrados lens para este grupo 4 - Atividade de pesquisa e extensão (innitado a 3 e pontos) 41.7, Participação em eventos científicos, despontose ou artístico culturais nacionais na Comissão Granatadore a extensão (innitado a 3 e pontos) 41.7, Participação em eventos científicos, despontose ou artístico culturais nacionais na Comissão Granatadore extensão (innitado a 1 e pontos) 41.7, Participação em eventos científicos, despontose ou artístico culturais nacionais na Comissão Granatadore extensão (innitado a 1 e pontos) 41.7, Participação em eventos científicos, despontose ou artístico culturais nacionais na Comissão Granatadore extensão (innitado a 1 e pontos) 41.7, 2 NX LAN e CONGRESSO DE INICIAÇÃO CIENTIFICA ATUVIdades de qualificação (innitado a 1 e pontos) 5 - Atividades de qualificação (innitado a 1 e pontos) Aião foram encontrados lens para este grupo 7 - Outras Atividades de ensino, pesquisa e extensão (innitado a 1 e pontos) 7.7, Detros Atividades de ensino, pesquisa e extensão (innitado a 1 e pontos) 7.7, 2 couveres Accom PROSA 00/03/2012 3, 7.7,3 e QUIVEDES ACOM PROSA 00/03/2012 3, 7.7,3 e QUIVEDES ACOM PROSA 00/03/2012 3, 7.7,3 e QUIVEDES ACOM PROSA 00/03/2012 3, 7.7,3 e QUIVEDES ACOM PROSA 00/03/2012 3, 7.7,4 e QUIVEDES ACOM PROSA 00/03/2012 3, 7.7,4 e quinta de pontos) 7.7,9 retrospeão de anonas examinadores de Qualificação de Mestrado 10.1 etem (innitado e a pontos) 7.7,1 e tem (innitado e a pontos) 7.7,1 e tem (innitado e a pontos) 7.7,2 e QUIVEDES ACOM PROSA 00/03/2012 3, 7.7,3 e quive De ANÁLISE FEXTUAL DOS DISCUESOS 00/03/2012 3, 7.7,3 e quive De ANÁLISE FEXTUAL DOS DISCUESOS 00/03/2012 3, 7.7,3 e quive De ANÁLISE FEXTUAL DOS DISCUESOS 00/03/2012 3, 7.7,3 e quive De ANÁLISE FEXTUAL DOS DISCUE                                                                                                    | Total do Item (sem limite de p                                      | ontos)                                    |                                              |                                      |                  |                         | 774,                    |
| 28.1. NOME DO CRIENTANDO       03/03/2010 - 06/03/2012       26       Não       159,         28.1. NOME DO CRIENTANDO       03/03/2010 - 06/03/2012       26       Não       78,         27.001/2001 (Guintado a 69 pontos)       228,       3       Produção Intelectual (Guintado a 69 pontos)       228,         41. Atividade de pesquisa e extensão (Guintado a 18 pontos)       4       4       4       4         41.7.1. Sardiçação em eventos científicos, desportos ou artístico culturais nacionais na Comissão       7       9       7         41.7.1. Xix CONDERSSO DE INICIAÇÃO CENTÍFICA       30/04/2006 - 4,       4       4       4.17.1. Xix CONDERSSO DE INICIAÇÃO CENTÍFICA       30/04/2006 - 4,       4       10.11.       10.01/2006 - 4,       4       10.12.       XIALA - CONDERSSO DE INICIAÇÃO CENTÍFICA       30/04/2006 - 4,       4       10.12.       XIALA - CONDERSSO DE INICIAÇÃO CENTÍFICA       30/04/2006 - 4,       4       10.11.       10.01.       10.01.       10.01.       10.01.       10.01.       10.01.       10.01.       10.01.       10.01.       10.01.       10.01.       10.01.       10.01.       10.01.       10.01.       10.01.       10.01.       10.01.       10.01.       10.01.       10.01.       10.01.       10.01.       10.01.       10.01.       10.01.       10.01.       10.01                                                                                                    | 2.8. Orientação de tese ou disse<br>Nome do Orientando              | rtação de mestrado<br>Período             | concluida na l<br>Defes                      | JFRN e outras<br>sa Mese             | IFES<br>s Remu   | nerado                  | Ponto                   |
| Total do Item (sem limite de pontos)       228,         3 - Produção Intelectual (instado a sē pontos)       Méo foram encontrados items para este grupo         4 - Atividade de pesquisa e estenisão (instado a se pontos)       4.17. Participação em eventos científicos, desportivos ou artístico-culturais nacionais na Comissão         4.17.1 Xix CONREESSO ED INICIAÇÃO CIENTÍFICA       300/4/2006 - 4.         4.17.2 Xix ALA - CONREESSO ED LINQUÍSTICA APLICADA DO BRASIL       300/4/2006 - 4.         4.17.2 Xix ALA - CONREESSO ED LINQUÍSTICA APLICADA DO BRASIL       300/4/2006 - 4.         4.17.2 Xix ALA - CONREESSO ED ENICIAÇÃO CIENTÍFICA       300/4/2006 - 4.         5. Atividades de qualificação (instado a 14 pontos)       8.         5 - Atividades de qualificação (instado a 14 pontos)       Néo foram encontrados items para este grupo         7 - Outras Atividades de ensino, pesquisa e extensão (instado a 18 pontos)       7.         7.2 CON-VERSA COM PROSA       00/03/2012       3.         7.2 CON-VERSA COM PROSA       00/03/2012       3.         7.2 CON-VERSA COM PROSA       00/03/2012       3.         7.2 CON-VERSA COM PROSA       00/03/2012       3.         7.2 CON-VERSA COM PROSA       00/03/2012       3.         7.3 RESPONSABILIADEE ENVINCI ONS DISCUBSOS       30/04/2012       3.         7.3 RESPONSABILIADE ENVINCI ATIVA EM GÉNEROS ACADÉMICOS       26/01/2012                                                                                                    | 2.8.1 NOME DO ORIENTANDO<br>2.8.2 NOME DO ORIENTANDO                | 03/03/2008<br>09/03/2010                  | <ul> <li>18/03/2</li> <li>08/03/2</li> </ul> | 011 9                                | 10 N<br>16 N     | ão<br>ão                | 150<br>78               |
| J Producto Interactor (unitado a 18 pontos)           Não fora mecontrados (lens para este grupo           4.17.1 Aux CONRESSO DE INCLAÇÃO CENTIFICA         Data         Ponto           Atividade         Data         Ponto           Atividade         Data         Ponto           Atividade         Data         Ponto           Atividade         Data         Ponto           Atividade         Data         Ponto           5 - Atividades de qualificação (unitado a 140 pontos)         Br         Solvalore           Atividades de qualificação (unitado a 140 pontos)         Mão foram encontrados (lens para este grupo         Solvalore           5 - Atividades de ensino, pesquisa e extensão (unitado a 18 pontos)         Não foram encontrados (lens para este grupo         Solvalore           7.0 utras Atividades de ensino, pesquisa e extensão (unitado a 18 pontos)         Não foram encontrados (lens para este grupo         Solvalovalos           7.1 TRUMAS POTIGUARES         08/03/2012         3         Solvalovalos         9/03/2012         3           7.2 CON-VERSA COM PROSA         08/03/2012         3         Solvalovalos         2/01/2012         2         Z           7.1 RUMAS POTIGUARES         08/03/2012         3         Solvalovalos         2/01/2012         2         Z                                                                                                    | l otal do Item (sem limite de p                                     | ontos)                                    |                                              |                                      |                  |                         | 228,                    |
| 4 - Atividade de pesquisa e extensão (initado a 19 pontos) 4.17, Participação em ventos científicos, desportivos eu artístico rulturais nacionais na Comiseão Atividade Como Cienciação Científicos desportivos eu artístico rulturais nacionais na Comiseão Atividade Como Cienciação Científicos desportivos eu artístico rulturais nacionais na Comiseão Atividade Como Cienciação Científicos desportanos Ciencia do Item (em Imute de pontos) Ciencia do Item (em Imute de pontos) Ciencia do Item (em                                                                                                    |                                                                     | Não foram encontri                        | ados itens par                               | a este grupo                         |                  |                         |                         |
| 4.17. Participacia en eventos científicos, desportivos ou artístico culturais nacionais na Conniseão         Atividade       Data       Ponto         4.17.2 MX CONCRESSO DE INICIAÇÃO CIENTÍFICA       30/49/2006 - 4       4         4.17.2 XX ALAB - CONCRESSO DE LINGUÍSTICA APLICADA DO BRASIL       30/49/2006 - 4       4         7.12 AIX CONCRESSO DE LINGUÍSTICA APLICADA DO BRASIL       30/49/2006 - 4       4         7.12 AIX CONCRESSO DE LINGUÍSTICA APLICADA DO BRASIL       30/49/2006 - 4       4         5 - Atividades de qualificação (initado a 14 pontos)       Báo foram encontrados itens para este grupo       5         5 - Atividades de ensino, pesquisa e extensão (initado a 24 pontos)       Mão foram encontrados itens para este grupo       7         7.1 TRILHAS POTTOUARES       09/03/2012       3         7.1 TRILHAS POTTOUARES       09/03/2012       3         7.2 CON-VERSA COM PROSA       09/03/2012       3         7.3.3 GRUDO DE AIÁLISE TEXTUAL DOS DISCURSOS       09/03/2012       3         7.1 TRILHAS POTTOUARES       Data       Ponto         7.1.1 TRILHAS POTTOUARES       04/03/2012       3         7.2.2 CON-VERSA COM PROSA       09/03/2012       3         7.3.3 GRUDO DE ENUNCIATUA EM GÉNEROS ACADÉMICOS       24/01/2012       2         7.1.1 TRILHAS POTTOUARES       Data       Ponto <td>4 - Atividade de pesquisa e (</td> <td>extensão (limitado</td> <td>a 30 pontos)</td> <td></td> <td></td> <td></td> <td></td>                                                                                                    | 4 - Atividade de pesquisa e (                                       | extensão (limitado                        | a 30 pontos)                                 |                                      |                  |                         |                         |
| Atividade     Data     Ponto       4.17.1     XIX CMORESSO DE LINGUÍSTICA APLICADA DO BRASIL     30/04/2006 -     4       4.17.2     XIX CMORESSO DE LINGUÍSTICA APLICADA DO BRASIL     30/04/2006 -     4       7 total do Item (sem inste de pontos)     IIIIIIIIIIIIIIIIIIIIIIIIIIIIIIIIIIII                                                                                                    | 4.17. Participação em eventos ci<br>Organizadora                    | ientíficos, desportiv                     | os ou artístico                              | -culturais nac                       | ionais na C      | omissão                 |                         |
| 4.17.2     XX ALAB - CONGRESSO DE LINGUISTICA APLICADA DO BRASIL     30/04/2006 -     4.       Total do Item (sem inste de pontos)     8.       5 - Atividades de qualificação (instado a 140 pontos)     8.       5 - Atividades de qualificação (instado a 140 pontos)     8.       5 - Atividades de qualificação (instado a 140 pontos)     8.       5 - Atividades de qualificação (instado a 140 pontos)     8.       5 - Atividades de qualificação (instado a 140 pontos)     8.       7 - Outras Atividades de ensino, pesquisa e extensão (instado a 140 pontos)     9.       7.1 TRILAS POTIGUARES     08/03/2012     3.       7.2.1     TRILAS POTIGUARES     08/03/2012     3.       7.7.2     CON-VERSA COM PROSA     08/03/2012     3.       7.7.3     GRUDO PAIALÍSE ESTUTUAL DOS DISCURSOS     30/03/2012     3.       7.7.3     GRUDO PAIALÍSE ESTUTUAL DOS DISCURSOS     26/01/2012     2.       7.9.1     RESPONSABLILIDADE ENUNCLATIVA EM GÉNEROS ACADÉMICOS     26/01/2012     2.       7.1.1     TRILAS POTIGUARES     0.000     1.000       7.1.1     TRILAS POTIGUARES     0.000     2.     2.       7.2.2     CON-VERSA COM PROSA     0.001     9.       7.3.2     GRUDO DENTATIVAL DOS DISCURSOS     2.001/2012     2.       7.1.1     TRILAS POTIGUARES     0.001                                                                                                    | Atividade<br>4.17.1 XIX CONGRESSO DE IN                             | ICIAÇÃO CIENTÍFIO                         | CA                                           |                                      | 30/              | Data<br>04/2006 -       | Ponto<br>4              |
| S - Atividades de qualificação (unitado a 14 pontos)<br>Mão foram encontrados itens para este grupo<br>5 - Atividades administrativas e de representação (unitado a 24 pontos)<br>Mão foram encontrados itens para este grupo<br>7 - Outras Atividades de ensino, pesquisa e extensão (unitado a 14 pontos)<br>7.1 Artividades de ensino, pesquisa e extensão<br>Atividades de ensino, pesquisa e extensão<br>Atividades de unitade pontos)<br>7.2 - Contras Atividades de pontos)<br>7.3 - GRUDO PAIÁLISE ESTUVIAL DOS DISCURSOS<br>30/03/2012 3,<br>30/03/2012 3,<br>30/0 | 4.17.2 XX ALAB - CONGRESSO<br>Total do Item (sem limite de p        | DE LINGUÍSTICA A<br>ontos)                | PLICADA DO                                   | BRASIL                               | 30/              | 04/2006 -               | 4,                      |
| Não foram encontrados item para este grupo         5 - Atividades administrativas e de representação (includo a 26 pontos)         7 - Outras Atividades de ensino, prequisa e extensão (includo a 26 pontos)         7 - Outras Atividades de ensino, prequisa e extensão (includo a 16 pontos)         7 - Outras Atividades de ensino, prequisa e extensão (includo 18 pontos)         7.1 - TRUHAS DE ORDEQUESES       00/03/2012         7.2 - Outras Atividades de pontos)       09         7.3 - GRUDO PARESA       00/03/2012       3         7.7.2 - Outras Ativitas Estrutula LOS DISCURSOS       00/03/2012       3         7.3 - GRUDO PARESA       00/03/2012       3         7.3 - GRUDO PARESA       00/03/2012       3         7.3 - GRUDO PARISE ESTUTUAL DOS DISCURSOS       26/01/2012       2         7.3 - GRUDO PARISE ENUNCIATIVA E MEGNEROS ACADÉMICOS       26/01/2012       2         7.1 - RELASSONSABLILDADE ENUNCIATIVA E MEGNEROS ACADÉMICOS       26/01/2012       2         7.1 - Total do Item (men lenate de pontos)       1       2       2         7.1 - Taltado de Janos de graduação: Indicação Centífica, PET, Indicação Eenchégica, Extensão, Hontobac       3       3         7.1 - MONE DO ORIENTANO       Interno       3       3         7.2 - MONE DO ORIENTANO       Interno       3       3         7.2.                                                                                                    | 5 - Atividades de qualificaçã                                       | 0 (limitado a 140 po                      | ntos)                                        |                                      |                  |                         |                         |
| 5 - Attividades administrativas e de regresentação (initiado a 26 pontos)     Horidades administrativas e de regresentação (initiado a 26 pontos)     7 - Outras Atividades de ensino, pesquisa e extensão (initiado a 16 pontos)     7.7. Derindução en banca examinadora de Tese ou Diseartação de Mestrado     Atividade se examinadora de Tese ou Diseartação de Mestrado     Atividade se examinadora de Tese ou Diseartação de Mestrado     Atividade SPOTIGUARES 00403/2012 3     7.7.2 CONVERSA COM PROSA     00403/2012 3     Total do Item (sem Inste de pontos)     7.9. Participação em banca examinadora de Qualificação de Mestrado     Atividade DE ENUNCIATIVA EM GÉNEROS ACADÉMICOS 26/01/2012 2     7.1.7.2 FORODO ENUNCIATIVA EM GÉNEROS ACADÉMICOS 26/01/2012 2     7.1.7.0 Tentoação de abanos de guaduaçãos Inclação de Mestrado     Atividade DE ENUNCIATIVA EM GÉNEROS ACADÉMICOS 26/01/2012 2     7.1.7.1.0 Tentoação de abanos de guaduaçãos Inclação de Mestrado     Atividade DE ONINCIATIVA EM GÉNEROS ACADÉMICOS 26/01/2012 2     7.1.7.0 Tentoação de abanos de guaduaçãos Inclação centífica, PET, Inclação Tecnológica, Extensão, Nonotroa     Apolo Tecno em abrudade acadêmicas     Nome DO ORIENTANDO Interno 3     7.1.7.2. NOME DO ORIENTANDO Interno 3     7.1.7.3. NOME DO ORIENTANDO Interno 3     7.1.7.2. NOME DO ORIENTANDO Interno 3     7.1.7.2.0 NOME DO ORIENTANDO Interno 3     7.1.7.2.0 NOME DO ORIENTANDO Interno 3     7.1.7.2.0 NOME DO ORIENTANDO 10     1.4 Uvidade correspondentes aos cargos e funções gradificadas 84.4 1.1.1.4 assessoni, direção ou condenação de Unidade ou Programa tipo 1     4.4 1.4 Adaugão - Mestado na UFRN e outras IFES     7.2.2     7.9.0 constação de mestrado de mestrado concluída na UFRN e outras IFES     7.2.4 2.0.0 constação de mestendo de mestrado concluída na UFRN e outras IFES     7.2.4 2.0.0 constação de mestendo de mestrado concluída na UFRN e outras IFES     7.2.4 2.0.0 constação de mestendo de mestrado concluída na UFRN e outras IFES     7.2.4 2.0.0 constação de mestendo de mestendo concluída na                                                                                                    |                                                                     | Não foram encontri                        | ados itens par                               | a este grupo                         |                  |                         |                         |
| 7 - Outras Atividades de ensino, pesquisa e extensão (anutado a 18 pontos)<br>7.7, Detrotação em banca examinadora da Tese ou Dissertação de Mestrado<br>7.7, 1 (TRUMAS POTIGUARES 04/07/012 3<br>7.7,3 (RUPO DE ANÁLISE TEXTUAL DOS DISCURSOS 04/07/07/012 3<br>7.7,3 (RUPO DE ANÁLISE TEXTUAL DOS DISCURSOS 04/07/07/012 3<br>7.7,3 (RUPO DE ANÁLISE TEXTUAL DOS DISCURSOS 20/07/07/012 3<br>7.7,3 (RUPO DE ANÁLISE TEXTUAL DOS DISCURSOS 20/07/07/012 3<br>7.7,3 (RUPO DE ANÁLISE TEXTUAL DOS DISCURSOS 20/07/07/012 3<br>7.7,3 (RUPO DE ANÁLISE TEXTUAL DOS DISCURSOS 20/07/07/012 3<br>7.7,3 (RUPO DE ANÁLISE TEXTUAL DOS DISCURSOS 20/07/07/012 3<br>7.7,0 (RUPO DE ANÁLISE TEXTUAL DOS DISCURSOS 20/07/012 3<br>7.7,1 (RUPO DE ANÁLISE TEXTUAL DOS DISCURSOS ACADÉMICOS 26/07/2012 3<br>7.7,1 (RUPO DE ANÁLISE TEXTUAL DOS DISCURSOS ACADÉMICOS 26/07/2012 3<br>7.7,1 (RUPO DE MINETA de ponto) 22/07/2011 3<br>7.7,3 (RUPO DO GEIENTANDO Interno 3,<br>7,17,3 NOME DO ORIENTANDO Interno 3,<br>7,17,3 NOME DO ORIENTANDO 20/07/2011 31/12/2012 3,<br>7.17,3 NOME DO ORIENTANDO 20/07/2011 31/12/2012 3,<br>7.17,3 NOME DO ORIENTANDO 2000 2000 3<br>7.17,2 (NOME DO ORIENTANDO 2000 2000 3<br>7.17,2 (NOME DO ORIENTANDO 2000 2000 3<br>7.17,2 (NOME DO ORIENTANDO 2000 2000 3<br>7.17,2 (NOME DO ORIENTANDO 2000 2000 3<br>7.17,2 (NOME DO ORIENTANDO 2000 2000 3<br>7.17,2 (NOME DO ORIENTANDO 2000 2000 3<br>7.17,2 (NOME DO ORIENTANDO 2000 2000 3<br>7.17,2 (NOME DO ORIENTANDO 2000 3<br>7.17,2 (NOME DO ORIENTANDO 2000 3<br>7.17,2 (NOME DO ORIENTANDO 2000 3<br>7.17,2 (NOME DO ORIENTANDO 2000 3<br>7.17,2 (NOME DO ORIENTANDO 2000 3<br>7.17,2 (NOME DO ORIENTANDO 2000 3<br>7.17,2 (NOME DO ORIENTANDO 2000 3<br>7.17,2 (NOME DO ORIENTANDO 2000 3<br>7.17,2 (NOME DO ORIENTANDO 2000 3<br>7.17,2 (NOME DO ORIENTANDO 3<br>7.17,2 (NOME DO ORIENTANDO 3<br>7.17,2 (NOME DO ORIENTANDO 3<br>7.17,2 (NOME DO ORIENTANDO 3<br>7.17,2 (NOME DO ORIENTANDO 3<br>7.17,2 (NOME DO ORIENTANDO 3<br>7.17,17,2 (NOME DO ORIENTANDO 3<br>7.17,2 (NOME DO ORIENTANDO 3<br>7.17,17,2 (NOME DO ORIENTANDO 3<br>7.17,17,2 (NOME DO ORIENTANDO 3<br>7.17,17,2 (NOME DO ORIENTANDO 3<br>7.17,17,17,2 (NOME DO ORIENTAND                                                                                                    | 6 - Atividades administrativa                                       | as e de represent<br>Não foram encontri   | āção (limitad<br>ados itens par              | o a 20 pontos<br>a este grupo        | )                |                         |                         |
| 7.7. Dreincipação em bance aexaminadora da Tese ou Dissertação de Mestrado       Attividade     Data       PONTO     04/03/2012       7.1. TRILHAS POTIGUARES     04/03/2012       7.2. COLVERSA COM PROSA     04/03/2012       8.3. Total do Item (sem lamite de pontos)     3       7.3. GUIPO DE ANÁLISE TEXTUAL DOS DISCURSOS     30/03/2012       7.3. Pauticipação em bance examinadora da Qualificação de Mestrado     9       Attividade     Data     Ponto       Attividade     Data     Ponto       Attividade     Columination de Qualificação de Mestrado     26/01/2012       7.1. TRESPORSABLIDADE ENUNCIATIVA EM GÉNEROS A CADEMICOS     26/01/2012       7.1.7. Orientação de alunos de graduação: Incicação científica, PET, Incicação Tecnológica, Extensão, Honntoria Apono Tecnole montoria de admonse ae ademica:       Nome Do O REINTANDO     Interno     3       7.1.7. NOMED DO GREINTANDO     Interno     3       7.1.7.8. NOME DO OREINTANDO     2007/2011 - 31/12/2012     3       Total do Item Quintado e a as pontos)     220     22       2.1.4. Avidade     ORIENTANDO     2000       1.4. Atividade correspondentes aas cargos e funções gradificadas     84.4       1.1.4. Assessoria, direção ou condenação de Unidade ou Program tipo 1     26.4       2.1.6. Adaução     22.2       2.0. Adoração de mestado aconduida na UFRI e outra                                                                                                    | 7 - Outras Atividades de ens                                        | sino, pesquisa e e                        | xtensão (lim                                 | itado a 10 por                       | itos)            |                         |                         |
| 7.7.1     TRIHAS POTIGUARES     00/03/2012     3       7.7.2     CON-VERSA COM PROSA     00/03/2012     3       7.7.3     CON-VERSA COM PROSA     00/03/2012     3       7.7.3     CON-VERSA COM PROSA     00/03/2012     3       7.7.3     CON-VERSA COM PROSA     00/03/2012     3       7.7.3     CON-VERSA COM PROSA     09/03/2012     3       7.7.3     CRUPO DE ANÁLISE TEXTUAL DOS DISCUESOS     30/03/2012     3       7.7.3     CREVERSA COM PROSA     04/03/2012     2       7.9     RESPONSABILIDADE ENUNCIATIVA EM GÉNEROS A CADÉMICOS     26/01/2012     2       7.10     Conventação de advance de graduaçãos iniciação científica, PET, Iniciação Tecnológica, Extensão, Honitotar a Apoio Nortenda ma Mande advance do Iniciação o tecnológica, Extensão, Honitotar a Apoio Nortenda ma Mande advance do Iniciação o tecnológica, Extensão, Honitotar a Apoio Nortenda ma Mande advance do Iniciação Tecnológica, Extensão, Honitotar a Apoio Nortenda Mande advance do CREMITANOO     20/07/2011 - 31/12/2012     3       7.17.4     NOME DO ORIENTANOO     22/07/2011 - 31/12/2012     3       7.17.5     CONVERDON     200     200       7.17.4     NOME DO ORIENTANOO     22/07/2011 - 31/12/2012     3       7.17.5     NOME DO ORIENTANOO     22/07/2011 - 31/12/2012     3       7.17.6     NOME DO ORIENTANOO     200/07/2011 - 31/12/2012                                                                                                    | 7.7. Participação em banca exan<br>Atividade                        | ninadora de Tese ou                       | Dissertação o                                | le Mestrado                          | Da               | ta                      | Ponto                   |
| 7.7.3     GUIPO DE ANÁLISE TEXTUAL DOS DISCUBSOS     30/03/2012     3       Total do Item (sem invate de pontos)     9       7.9.1     ENDE Markite E pontos)     9       7.9.1     Participación em bance examinadora de Qualificação de Hestrado     9       7.9.1     RESPONSABILIDADE E HUNCIATIVA EM GÊNEROS A CADÉMICOS     26/01/2012     2       7.9.1     RESPONSABILIDADE E HUNCIATIVA EM GÊNEROS A CADÉMICOS     26/01/2012     2       7.10.1     RESPONSABILIDADE E HUNCIATIVA EM GÊNEROS A CADÉMICOS     26/01/2012     2       7.17.0     fonte (sem funite de pontos)     22     2       7.17.1     NOME DO GRIENTANDO     Interno     3       7.17.1     NOME DO GRIENTANDO     Interno     3       7.17.3     NOME DO GRIENTANDO     20/07/2011 - 31/12/2012     3       Total do Item (invatado e 4.6 pontos)     20/07/2011 - 31/12/2012     3       CUADRO RESUMO       1.1.1     Assessoria, direção ou coordenação de Unidade ou Programa tipo 1     84.4       1.1.1     Assessoria, direção ou coordenação de Unidade ou Programa tipo 1     22.2       2.4.0     GUADRO SESUMO     22.2       2.4.0     GUADRO SESUMO     22.2       2.4.0     GUADRO SE SE SE SE SE SE SE SE SE SE SE SE SE                                                                                                    | 7.7.1 TRILHAS POTIGUARES<br>7.7.2 CON-VERSA COM PROS                | A                                         |                                              |                                      | 08/03/<br>08/03/ | 2012                    | 3,                      |
| 7.9. Participação em banca examinadora de Qualificação de Mestrado         Atividade       Data       Ponto         7.10       DESPONSABLIDADE ENUNCIATIVA EM GÊNEROS ACADÊMICOS       26/01/2012       2,         7.10       ESPONSABLIDADE ENUNCIATIVA EM GÊNEROS ACADÊMICOS       26/01/2012       2,         7.17       Ontentição de alunos de graduação: inclusição ciencifíca, PET, Iniciação Tecnológica, Extensão, Honitoria e Agoio fécnico em visidades acadêmicos       9         7.17.1       MONE DO ORIENTANDO       Interno       3,         7.17.2       MONE DO ORIENTANDO       20/07/2011 - 31/12/2012       3         7.17.3       MONE DO ORIENTANDO       20/07/2011 - 31/12/2012       3         7.17.4       MONE DO ORIENTANDO       20/07/2011 - 31/12/2012       3         7.17.3       MONE DO ORIENTANDO       20/07/2011 - 31/12/2012       3         7.17.4       Caldade correspondentes aos cargos e funções gradificados       84.4         1.1. Assessoria, direção ou cordenação de Unidade ou Programa tipo 1       20.2       20.2         2.6. Adoução       20.2       22.2       22.2       22.2       22.2       22.2       22.2       22.2       22.2       22.2       22.2       22.2       22.2       22.2       22.2       22.2       22.2       22.2       22.2                                                                                                    | 7.7.3 GRUPO DE ANÁLISE TEX<br>Total do Item (sem limite de p        | KTUAL DOS DISCUR<br>ontos)                | SOS                                          |                                      | 30/03/           | 2012                    | 3,                      |
| Atividade     Data     Ponto       24/01/2012     24/01/2012     24/01/2012     24/01/2012     24/01/2012     24/01/2012     24/01/2012     24/01/2012     24/01/2012     24/01/2012     24/01/2012     24/01/2012     24/01/2012     24/01/2012     24/01/2012     24/01/2012     24/01/2012     24/01/2012     24/01/2012     24/01/2012     24/01/2012     24/01/2012     24/01/2012     24/01/2012     24/01/2012     24/01/2012     24/01/2012     24/01/2012     24/01/2012     24/01/2012     24/01/2012     24/01/2012     24/01/2012     24/01/2012     24/01/2012     24/01/2012     24/01/2012     24/01/2012     24/01/2012     24/01/2012     24/01/2012     24/01/2012     24/01/2012     24/01/2012     24/01/2012     24/01/2012     24/01/2012     24/01/2012     24/01/2012     24/01/2012     24/01/2012     24/01/2012     24/01/2012     24/01/2012     24/01/2012     24/01/2012     24/01/2012     24/01/2012     24/01/2012     24/01/2012     24/01/2012     24/01/2012     24/01/2012     24/01/2012     24/01/2012     24/01/2012     24/01/2012     24/01/2012     24/01/2012     24/01/2012     24/01/2012     24/01/2012     24/01/2012     24/01/2012     24/01/2012     24/01/2012     24/01/2012     24/01/2012     24/01/2012     24/01/2012     24/01/2012     24/01/2012                                                                                                    | 7.9. Participação em banca exan                                     | ninadora de Qualific                      | ação de Mestr                                | ado                                  |                  |                         |                         |
| Tatal do Item (sem limite de pontos)     2,       7,17, Orientação de alunos de graduação Inclusão científica, PET, Incicação Tecnológica, Extensão, Nortonara, Robor Tecnico em sutidades a cadamica de Interno     3,       Nome do Orientando     Tipo     Ponto       7,17.     MONE DO CREENTANDO     Interno     3,       7,17.3     MONE DO CREENTANDO     22/07/2011 - 51/12/2012     3,       7,17.3     MONE DO CREENTANDO     22/07/2011 - 51/12/2012     3,       7,17.3     MONE DO CREENTANDO     22/07/2011 - 51/12/2012     3,       1. Attividade correspondentes aos cargos e funções gradificadas     84.       1. Atavisado correspondentes aos cargos e funções gradificadas     84.       2. Ensino     120.       2.0. Advasção     64.       2.0. Advasção     64.       2.0. Advasção     64.       2.0. Advasção     64.       2.0. Advasção     64.       2.0. Advasção     64.       2.0. Advasção     64.       2.0. Advasção de meterizado concluida na URRI e outras IFES     24.       2.0. Advasção     64.       3.0. Advasção     64.       3.1.1. Advascado e extensão     64.       2.0. Advisção de meterizado concluida na URRI e outras IFES     24.       2.0. Advisção e meterizado de meterizado concluida na URRI e outras IFES     64.                                                                                                    | Atividade<br>7.9.1 RESPONSABILIDADE ENU                             | INCIATIVA EM GÊNE                         | ROS ACADÊN                                   | 1ICOS                                | 26               | Data<br>/01/2012        | Ponto<br>2              |
| 7.17. Ordentação de advasos de graduação: cincufárça, PET, Iniciação Tecnológica, Extensión, Honotosia Agrolo Técnico em atividades a sadamentos         Nome do Orientando       Tipo         7.17. MONE DO CREITANDO       Interno         7.17.3 MONE DO CREITANDO       Interno         7.17.3 MONE DO CREITANDO       22/07/2011 - 31/12/2012         7.17.4 MONE DO CREITANDO       22/07/2011 - 31/12/2012         7.17.5 MONE DO CREITANDO       22/07/2011 - 31/12/2012         7.17.6 MONE DO CREITANDO       22/07/2011 - 31/12/2012         8.1       Attividade correspondentes aos cargos e funções gratificadas         1. Attividade correspondentes aos cargos e funções gratificadas       84.4         2. Ensimo       120.4         2.4. Fordradação       120.4         2.4. Orientação - boutorado na UFRH e outras IFES       22         2.6. Orientação de mesendo de extensão de metrado concluida na UFRH e outras IFES       22         2.7. Orientação - boutorado na UFRH e outras IFES       28         3.8. Produção Intelectual       0.0         4.4. Attividade de pesquisa e extensão       0.0         4.4. Attividade de pesquisa e extensão       0.0         6. Attividades de qualificação       0.0         6. Attividades de qualificação       0.0         7.0 durtas Attividades de ensintos, pesquisa e extensão <td< td=""><td>Total do Item (sem limite de p</td><td>ontos)</td><td></td><td></td><td></td><td></td><td>2,</td></td<>                                                                                                    | Total do Item (sem limite de p                                      | ontos)                                    |                                              |                                      |                  |                         | 2,                      |
| Nome do Orientando         Tipo         Ponto           1.71.1         NOME DO CREITANDO         Interno         3,           7.17.2         NOME DO CREITANDO         Interno         3,           7.17.3         NOME DO CREITANDO         Interno         3,           7.17.3         NOME DO CREITANDO         22/07/2011 - 31/12/2012         3,           7.17.3         NOME DO CREITANDO         22/07/2011 - 31/12/2012         3,           7.17.3         NOME DO CREITANDO         22/07/2011 - 31/12/2012         3,           7.1.1         Attividade correspondentes aos cargos e funções gratificadas         84,           1.1. Atsrassons, dresão ou coordenação de Unidade ou Programa tipo 1         84,           2.1. Aradavação         120,           2.1. Aradavação         120,           2.2. Pro-Gradovação         36,           2.4. Orientação - Butrado na UFRH e outras IFES         22,           2.6. Orientação - Autorado na UFRH e outras IFES         228,           2.7. Orientação - Budrado na UFRH e outras IFES         28,           3. Produção Intelectual         0,           4. Attividade de pesquisa e extensão         0,           4. Attividades de qualificação         0,           6. Attividades de qualificação         0,                                                                                                    | 7.17. Orientação de alunos de gr<br>Apoio Técnico em atividades aca | aduação: Iniciação<br>dêmicas             | científica, PET                              | , Iniciação Te                       | cnológica, I     | xtensão, M              | 1onitoria               |
| 7.17.2     NOME DO GRIETANDO     Interno     3,       7.17.3     NOME DO GRIETANDO     22/07/2011 - 31/12/2012     3,       Total do Item (Invitado a 9.0 pontos)     9,     9,       QUADRO RESUNO       1. Atividade correspondentes aos cargos e funções grafificadas     84.1       1. Atividade correspondentes aos cargos e funções grafificadas     84.1       1. Atividade correspondentes aos cargos e funções grafificadas     84.4       2. Associadação     120.4       2. Associadação     120.4       2. As                                                                                                    | Nome do Orientan<br>7.17.1 NOME DO ORIENTAN                         | do<br>IDO                                 | Tipo<br>Interno                              |                                      |                  |                         | Ponto<br>3              |
| Total do Item (Imitudo a s. 9. pontors)     9,       QUADRO RESUNO       DUADRO RESUNO       1. Atividade correspondentes aos cargos e funções gratificadas     84.4       1.1. Assessoria, direção ou coordenação de Unidade ou Programa tipo 1     84.       2. Ensimo     120.0       2.1. Graduação     120.0       2.1. Graduação     36.       2.6. Orientação - Netrixão na UFRI e outras IFES     28.       2.7. Orientação - budrado na UFRI e outras IFES     28.       3. Produção Intelectual     00.       4. Atividade de pesquisa e extensão     84.       4.17. Particogação am evertes de intíficos, desportivos ou artístico-culturais nacionais na Comisão Organizadora     80.       5. Atividades de qualificação     0.0       6. Atividades de qualificação     0.0       7. Outras Atividades de ensino, pesquisa e extensão     0.0       7. Outras Atividades de ensino, pesquisa e extensão     0.0       7. Dutras Atividades da dománistra da Tese ou Disertação de Mestrado     9.                                                                                                    | 7.17.2 NOME DO ORIENTAN<br>7.17.3 NOME DO ORIENTAN                  | ID0<br>ID0                                | Interno<br>22/                               | 07/2011 - 31/                        | 12/2012          |                         | 3                       |
| OUADRO RESUPO           JA Atividade correspondentes aos cargos e funções gratificadas         84.4           1.1. Assessona, direção ou coordenação de Unidade ou Programa tipo 1         84.4           2. Ensimo         120.0           2.1. Graduação         120.0           2.1. Graduação         16.0           2.6. Orientação - Nestvado na UFRN e outras IFES         32.6           2.0. Orientação - Duotosdo na UFRN e outras IFES         228.6           3.0. Orientação de tare ou discretação de mestrado concluida na UFRN e outras IFES         228.6           3.0. Orientação a teres ou discretação de mestrado concluida na UFRN e outras IFES         28.6           3.0. Orientação de tare ou discretação de mestrado concluida na UFRN e outras IFES         28.6           3.0. Orientação de tare ou discretação de mestrado concluida na UFRN e outras IFES         28.6           3.1. Orientação de tare ou discretação de mestrado concluida na UFRN e outras IFES         28.6           3.1. Orientação de tare ou discretação de mestrado concluida na UFRN e outras IFES         28.6           3.1. Orientação de tare ou discretação de mestrado concluida na UFRN e outras IFES         28.6           3.1. Orientação de qualificação         20.0           4.1. Atividades de qualificação         20.6           5. Attividades de qualificação         20.0           6. Atividades de nasina,                                                                                                    | Total do Item (limitado a 9.0 p                                     | ontos)                                    |                                              |                                      |                  |                         | 9,                      |
| 1.1. Assessoria, direção ou coordenação de Unidade ou Programa tipo 1     84.       2. Ensimo     120.0       2.1. Graduação     120.0       2.2. Pós-Graduação     36.       2.4. Ordunção Nestrado na UFUR e outras IFES     32.       2.7. Orientação - Doutrado na UFUR e outras IFES     32.       2.6. Orientação - Doutrado na UFUR e outras IFES     32.       2.6. Orientação - Doutrado na UFUR e outras IFES     228.       3. Produção Intelectual     0.0       4.1Vidade de pesquísa e extensão     8.1       4.1Vidade de pesquísa e extensão     0.0       6. Atividades de qualificação     0.0       6. Atividades de maintíves: de representação     0.0       7. Outras Atividades de exisina de a textos ou Disertação de Mestrado     9.0                                                                                                    | 1. Atividade correspondente                                         | QUAD<br>es aos cargos e fu                | RO RESUMO                                    | ficadas                              |                  |                         | 84.0                    |
| 2. c manu     1220.       2. c maduszio     12       2.1. Graduszio     36.       2.2. Pós-Graduszio     36.       2.4. Orientszio - Mestrado na UFRN e outras IFES     32.       2.7. Orientszio - Doutrado na UFRN e outras IFES     32.       2.8. Orientszio - Doutrado na UFRN e outras IFES     228.       3. Produczio Intelectual     0.1       4. Atividade de pesquisa e extensão     81.       4.1.7. Orientszio - Descuisorio a extensão     0.1       6. Atividades de qualificação     0.1       6. Atividades de qualificação     0.1       6. Atividades de ensino, pesquisa e extensão     0.1       7. Outras Atividades de ensino de representação     0.1       7. Outras Atividades da de nasion de Tesso UDisertação de Mestrado     9.9                                                                                                    | 1.1. Assessoria, direção ou coord                                   | denação de Unidade                        | ou Programa                                  | tipo 1                               |                  |                         | 84.                     |
| 2.2. Boš randuajšo     36.       2.4. O rientajšo - Metrado na UTRN e outras IFES     32.       2.6. Orientajšo - Doutorado na UTRN e outras IFES     32.       2.7. Orientajšo - Doutorado na UTRN e outras IFES     774.       2.8. Orientajšo de tase ou discertajšo de mestrado concluída na UFRN e outras IFES     228.       3. Produção Intelectual     0.1       4. Atvidade de pesquisa e extensão     88.       4.7. Participajão em eventos científicos, desportivos ou artístico-culturais nacionais na Comissão     6.       5. Atvidades de qualificação     0.1       6. Atvidades de qualificação     0.1       7. Outras Atividades de ensino, pesquisa e extensão     10.1       7. Outras Atividades de ensino, pesquisa e extensão     10.1       7. Participajão em bance axaminador da Terae ou Disertajão de Mestrado     9.                                                                                                    | 2. CIISIIIO<br>2.1. Graduação                                       |                                           |                                              |                                      |                  |                         | 120.0                   |
| 2.7. Orientação - Doutorado na UFRN e outras IFES     774.       2.8. Orientação de tarse ou discertação de mestrado concluida na UFRN e outras IFES     228.       3. Produção Intelectual     0.1       4. Atividade de pesquisa e extensão     88.       4.17. Participação em eventos identificos, desportivos ou artístico-culturais nacionais na Comissão     8.       5. Atividades de qualificação     0.1       6. Atividades de qualificação     0.1       7. Outras Atividades de ensino, pesquisa e extensão     10.1       7. Outras Atividades de ensinador da Tera ou Disertação de Mestrado     9.                                                                                                    | 2.2. Pós-Graduação<br>2.6. Orientação - Mestrado na U               | FRN e outras IFES                         |                                              |                                      |                  |                         | 36.<br>32.              |
| A Produção intelectual     A de pesquisa e extensão     A intelectual     A Atividade de pesquisa e extensão     A,17. Participação em eventos dentificos, desportivos ou artístico-culturais nacionais na Comisão     S. Atividades de qualificação     A. Atividades de qualificação     A. Atividades de ensino, pesquisa e extensão     10.4 7. Outras Atividades de ensina, desquisa e extensão     10.4 7. Participação em banca examinadora do Tese ou Disertação de Mestrado     S. Participação em Sanca examinadora do Tese ou Disertação de Mestrado                                                                                                    | 2.7. Orientação - Doutorado na I                                    | UFRN e outras IFES                        | concluíd:                                    | IFRN o orter                         | IFES             |                         | 774.                    |
| 4. Atividade de pesquisa e extensão     8.1       4.17. Partiçõesão em eventos dentificos, desportivos ou artístico-culturais nacionais na Comissão     8.1       5. Atividades de qualificação     0.1       6. Atividades da eministrativas e de representação     0.1       7. Outras Atividades de ensino, pesquisa e extensão     10.1       7. Participação em banca examinador da Terse ou Disertação de Mestrado     9.9                                                                                                    | 3. Produção Intelectual                                             | nasyau de mestrado                        | concuida na l                                | JINN E OUTRAS                        | .FES             |                         | 228.<br>0.(             |
| Organizadora 6.<br>5. Atividades de qualificação 0.1.<br>6. Atividades administrativas e de representação 0.1.<br>7. Outras Atividades de ensino, pesquisa e extensão 10.1.<br>7. Participação em banca examinadora da Tese ou Disentação de Mestrado 9.                                                                                                    | 4. Atividade de pesquisa e e<br>4.17. Participação em eventos ri    | extensão<br>entíficos, desportivo         | s ou artístico-                              | culturais nario                      | nais na Co       | nissão                  | 8.0                     |
| 6. Atividades administrativas e de representação 0.1.<br>7. Outras Atividades de ensino, pesquisa e extensão 11.1.<br>7.7. Partidpação em banca examinadora de Tere ou Dissertação de Mastrado 9.                                                                                                    | Organizadora<br>5. Atividades de qualificaçã                        | 0                                         |                                              |                                      |                  |                         | 8.<br><b>0.</b> (       |
| 7. Gutras ACIVIDADES DE ENSINO, DESQUISA E EXtensão 10.<br>7.7. Participação em banca examinadora de Tese ou Dissertação de Mestrado 9.                                                                                                    | 6. Atividades administrativa                                        | as e de represent                         | ação                                         |                                      |                  |                         | 0.0                     |
|                                                                                                    | 7. Outras Atividades de ens<br>7.7. Participação em banca exam      | ino, pesquísa e e:<br>ninadora de Tese ou | xtensão<br>Dissertação d                     | de Mestrado                          |                  |                         | 10.0<br>9.              |

🔇 Voltar SIGAA | Superintendência de Informática - (84) 3215-3148 | Copyright 🐵 Imprimir 🖨

| 11 suporte:manuais:sigaa:producao_intelectual:relatorios:relatorios:relatorios:relatorios:relatorios:relatorios:relatorios:relatorio_de_produtividade_docente_antigo_ged https://docs.info.ufm.br/doku.php?id=suporte:manuais:sigaa:producao_intelectual:relatorios:relatorios:relatorios:relatorios:relatorios:relatorio=de_produtividade | _docente_antigo_ged |
|----------------------------------------------------------------------------------------------------|---------------------|
|                                                                                                    |                     |

Se desejar, retorne ao menu *Produção Intelectual* clicando em **Produção Intelectual**, no topo da página.

Para retornar à página anterior, clique em Voltar.

Caso deseje imprimir o relatório emitido, clique em Imprimir 🔒.

**Bom Trabalho!** 

## **Manuais Relacionados**

- Relatório de Todas as Atividades
- << Voltar Manuais do SIGAA

| From:<br>https://docs.info.ufrn.br/ -                                                                                                    |  |
|----------------------------------------------------------------------------------------------------|--|
| Permanent link: https://docs.info.ufrn.br/doku.php?id=suporte:manuais:sigaa:producao_intelectual:relatorios:relatorios:relatorio_de_produtividade_docente_antigo_ged |  |
| Last update: 2016/10/11 09:46                                                                                                    |  |